## **ISTRUZIONI** DISTILLER

#### INFORMAZIONI PER LA CORRETTA CREAZIONE DI UN FILE DI STAMPA PER PAGINA PUBBLICITARIA DELLE RIVISTE

### Stile Italia Edizioni Periodici

Le seguenti indicazioni hanno lo scopo di indicavi la giusta esecuzione per la produzione di pdf con le caratteristiche ottimali per la stampa.

SEGUENDO LE SPECIFICHE DELLA NORMA ISO 15930-6, VI RACCOMANDIAMO DI FORNIRCI DEI PDFX1A-2003.

Vi invitiamo a rispettare gli standard di qualità abituali, come la risoluzione immagini che dovrà essere 300 dpi, gli abbondaggi, le selezioni dei colori CMYK (non Pantone® o RGB per una stampa in quadricromia), font incorporate (in tracciato - vettoriali).

#### FORMATO AL VIVO PAGINE RIVISTE PER CREAZIONE CON APPLICAZIONE GRAFICA

Il documento creato deve assolutamente rispettare le misure al vivo qui elencate + 5 mm di abbondanza per lato (vedere esempio ultima pagina)

#### PANORAMA

200X255 mm + 5 mm per lato (pagina intera) **CONFIDENZE** 200X255 mm + 5 mm per lato (pagina intera) **TU STYLE** 215x285 mm + 5 mm per lato (pagina intera) **STARBENE** 200X255 mm + 5 mm per lato (pagina intera) **CUCINA MODERNA** 200X255 mm + 5 mm per lato (pagina intera) **SALE&PEPE** 215x285 mm + 5 mm per lato (pagina intera)

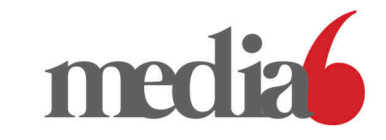

#### CREAZIONE PDF DA ESPORTAZIONE POSTSCRIPT

Esportazione PostScript (PS) o salvataggio PS dall'applicazione grafica che state utilizzando ricordandosi di lasciare 5 mm di abbondanza per lato oltre la pagina al vivo + crocini. Creazione PDF da Acrobat Distiller per produrre il file di stampa.

#### Profili colore riviste:

Casa Facile, Sale&Pepe, Cucina Moderna, Confidenze, Starbene: **PSOcoated\_v3 (Fogra 51)** 

Donna Moderna, Tustyle: PSOuncoated\_v3 Fogra52

• Apri Acrodat Distiller e seleziona IMPOSTAZIONI dal menu a tendina e scegliere la voce Modificare impostazioni di Adobe PDF... se si vogliono modicare le impostazioni a mano con inserimento dati e se si ha un profilo colore relativo al magazine d'invio già installato sul computer.

|                                                  |                                                                           | Controllar                                                              | e cartelle                                                        |                                                          | 9                                                   | 6F                                                                                                    |
|--------------------------------------------------|---------------------------------------------------------------------------|-------------------------------------------------------------------------|-------------------------------------------------------------------|----------------------------------------------------------|-----------------------------------------------------|----------------------------------------------------------------------------------------------------|
| Impostazion<br>Impostazion<br>Compatik           | ni Adobe PDF<br>i predefinite: P<br>nilità: Acrobat 4                     | Modificare<br>Aggiunger<br>Rimuovere<br>Protezione                      | e impostazion<br>re impostazio<br>e impostazion<br>e              | <mark>i di Adobe F</mark><br>ni di Adobe<br>i di Adobe F | 'DF 第<br>PDF てき<br>'DF てかき<br>う                     | 6E<br>6E<br>6E<br>6S                                                                                                    |
| Utilizzare<br>2001, uno<br>compatib<br>Acrobat e | queste imposta<br>o standard ISO p<br>ili con PDF/X-1a,<br>e Adobe Reader | zioni per crear<br>er lo scambio<br>, consultare la<br>4.0 e versioni s | re documenti /<br>di contenuto g<br>Guida dell'ute<br>successive. | Adobe PDF c<br>grafico. Per u<br>nte di Acrob            | he devono ess<br>Iteriori informa<br>at. I document | ere conformi o verificati in base a PDF/X-1a<br>Izioni sulla creazione di documenti PDF<br>i PDF creati possono essere aperti con |
| Stato: Pro                                       | onto                                                                      |                                                                         |                                                                   |                                                          |                                                     | 05                                                                                                    |
| Sospendi                                         | Annulla proc                                                              | cesso/i                                                                 | Cancella eler                                                     | ico                                                      |                                                     |                                                                                                    |
|                                                  |                                                                           |                                                                         | 51 - DO                                                           | Dimonsiono                                               | Impostazioni                                        |                                                                                                    |
| File PDF                                         | Dimensione                                                                | Ora                                                                     | File PS                                                           | Dimensione                                               | Impostazioni                                        | Cartella PDF                                                                                                    |

• Segui le IMPOSTAZIONI per ogni voce -> Generali: Immagini: Font: Colore: Avanzate: Standard

|                              |                                    | Impostazion                    | i di Adob             | e PDF: P               | DF/X-1a:2001                  |                                     |          |  |
|------------------------------|------------------------------------|--------------------------------|-----------------------|------------------------|-------------------------------|-------------------------------------|----------|--|
|                              | Generali                           | Immagini                       | Font                  | Colore                 | Avanzate                      | Standard                            |          |  |
| Descrizione                  |                                    |                                |                       |                        |                               |                                     |          |  |
| Utilizzare qu                | este imposta                       | azioni per crea                | are docu              | menti Ado              | be PDF che                    | devono essere                       |          |  |
| conformi o v<br>grafico. Per | erificati in ba<br>ulteriori infor | ase a PDF/X-1<br>mazioni sulla | a:2001, u<br>creazion | ino stand<br>e di docu | ard ISO per l<br>menti PDE ci | o scambio di co<br>ompatibili con F | ontenuto |  |
| Onzioni filo                 |                                    |                                | orouzion              |                        |                               |                                     |          |  |
| Opzioni nie                  | Cor                                | npatibilità:                   | Acroba                | at 5.0 (PD             | F 1.4)                        |                                     |          |  |
| Comp                         | essione livel                      | lo oggetto:                    | Solo ta               | a                      |                               |                                     |          |  |
| Ruota auto                   | maticamente                        | e le pagine:                   | Collett               | ivamente               | per file                      |                                     |          |  |
|                              | 1                                  | Rilegatura:                    | Sinistr               | Sinistra               |                               |                                     |          |  |
|                              | Ris                                | oluzione 2.4                   | 100                   | punti p                | er                            |                                     |          |  |
|                              | 🗿 Tutt                             | e le pagine                    |                       |                        |                               |                                     |          |  |
|                              | 🗌 Pagi                             | ne da:                         |                       | To:                    |                               |                                     |          |  |
|                              | _ Inco                             | rpora miniatu                  | re                    |                        |                               |                                     |          |  |
|                              | Otti                               | mizza per acc                  | esso rap              | ido sul W              | eb                            |                                     |          |  |
| Dimensioni I                 | oagina prede                       | finite                         |                       |                        |                               |                                     |          |  |
|                              |                                    | Unità: Mill                    | imetri                | 0                      |                               |                                     |          |  |
|                              | Larghezza:                         | 215,9000                       | Alte                  | zza: 2                 | 79,4000                       |                                     |          |  |
|                              |                                    |                                |                       |                        |                               |                                     |          |  |

|                           | Impostazioni di Adobe PDF: PDF/X-1a:2001               |
|---------------------------|--------------------------------------------------------|
| Generali                  | Immagini Font Colore Avanzate Standard                 |
| Immagini a colori         |                                                        |
| Campionatura:             | Downsampling bicubico a 🗘 300 pixel per pollice        |
|                           | per immagini oltre: 450 pixel per pollice              |
| Compressione:             | Automatico (JPEG)                                      |
| Qualità immagine:         | Massima ᅌ                                              |
| Immagini a scala di grigi | i                                                      |
| Campionatura:             | Downsampling bicubico a 🗘 300 pixel per pollice        |
|                           | per immagini oltre: 450 pixel per pollice              |
| Compressione:             | Automatico (JPEG)                                      |
| Qualità immagine:         | Massima 🗘                                              |
| Immagini monocromatic     | he                                                     |
| Campionatura:             | Downsampling bicubico a ᅌ 1.200 pixel per pollice      |
|                           | per immagini oltre: 1.800 pixel per pollice            |
| Compressione:             | CCITT Gruppo 4                                         |
| Anti-alias con grigio:    | Disattivato                                            |
| Criteri                   |                                                        |
|                           | Registra con nome         ?         Annulla         OK |

| Generali Im                                                                                                    | nagini                  | Font (                    | Colore                 | Avanzate                        | Standard             |       |
|----------------------------------------------------------------------------------------------------|-------------------------|---------------------------|------------------------|---------------------------------|----------------------|-------|
| Incorpora tutti font<br>Incorpora font OpenType<br>Crea sottoinsieme font incorp<br>Verranno incorporati solo i f | orati se l<br>ont con i | a percentu<br>bit di auto | uale di c<br>prizzazio | aratteri usati<br>one appropria | è inferiore a:<br>ti | 100   |
| l'incorporazione non riesce:<br>ncorporazione                                                                     | A                       | nnulla pro                | cesso                  | 0                               |                      |       |
| /Users/prepress3/Library/For                                                                                      | 0                       |                           |                        | Incorpora semp                  | pre font             |       |
| Sorgente font                                                                                                    |                         |                           |                        |                                 |                      |       |
| ACaslonPro-Regular                                                                                                |                         |                           |                        |                                 |                      |       |
| AGaramondPro-Bold                                                                                                 |                         | Aggiungi-:                | >                      |                                 |                      |       |
| AGaramondPro-BoldItalic                                                                                           |                         |                           |                        |                                 |                      |       |
| AGaramondPro-Italic                                                                                               |                         |                           |                        |                                 |                      |       |
| AGaramondPro-Regular                                                                                              |                         |                           |                        |                                 |                      |       |
| AGaramondPro-Semibold                                                                                             |                         |                           |                        | Non incorporar                  | e font               |       |
| AGaramondPro-SemiboldItalic                                                                                       |                         |                           |                        |                                 |                      |       |
| AlanaSmooth-Regular                                                                                               |                         |                           |                        |                                 |                      |       |
| AlexBrush-Regular                                                                                                 |                         | Aggiungi-:                | >                      |                                 |                      |       |
| Alien_Hieroglyph                                                                                                  |                         |                           |                        |                                 |                      |       |
| AmericanTypewriterStd-BdCnd                                                                                       |                         |                           |                        |                                 |                      |       |
| AmericanTypewriterStd-Light                                                                                       |                         |                           |                        |                                 |                      |       |
| AmericanTypewriterStd-Light                                                                                       |                         |                           |                        |                                 |                      |       |
|                                                                                                    |                         |                           |                        | Aggiungi no                     | me Rir               | nuovi |
|                                                                                                    |                         |                           |                        |                                 |                      |       |
|                                                                                                    |                         |                           |                        |                                 |                      |       |

• Selezionare la font che desideri e clicca Aggiungi per incorporarla sempre nel documento a operazione conclusa.

|                          |                             | Impostazior                    | ni di Ado | be PDF: P | DF/X-1a:2001 |             |          |   |
|--------------------------|-----------------------------|--------------------------------|-----------|-----------|--------------|-------------|----------|---|
|                          | Generali                    | Immagini                       | Font      | Colore    | Avanzate     | Standard    |          |   |
| Impostazior              | i colore Adol               | ре                             |           |           |              |             |          |   |
| File delle<br>Criteri di | mpostazioni<br>gestione col | Nessur                         | 10        |           |              |             | 0        |   |
| Conve                    | ti tutti i colo             | ri in CMYK                     |           |           |              |             | <b>•</b> |   |
| Intento d                | di rendering o              | documento:                     |           | Mantien   | 1            |             | 0        |   |
| Spazi di                 | lavoro                      |                                |           |           |              |             |          |   |
| Grigio:                  | Dot Gain 20                 | 0%                             |           |           |              | <b></b>     |          |   |
| RGB:                     | sRGB IEC6                   | 1966-2.1                       |           |           |              | 0           |          |   |
| CMYK:                    | PSOcoated                   | l_v3_Fogra 5                   | 1         |           |              | <b>•</b>    |          |   |
| 🗹 Mantie                 | ni valori CM                | ′K per gli spa                 | zi colore | e CMYK ca | librati      |             |          |   |
| Dati dipend              | enti dal dispo              | ositivo                        |           |           |              |             |          |   |
| 🗹 Mantien                | i UCR/BG                    |                                |           |           |              |             |          |   |
| Se vengono<br>Mantien    | individuate<br>informazion  | funzioni di tra<br>i mezzitoni | asferime  | nto: A    | oplica       | <b>&gt;</b> |          |   |
|                          |                             |                                |           |           |              |             |          |   |
|                          |                             | Registra cor                   | nome      |           | ?            | Annulla     | 0        | К |

● Ricorda di impostare CMYK con il profilo colore scelto, per noi PSOcoated\_v3 Fogra 51

|                                                                      |                                                                                                    | Impostazio                                                                                                   | ni di Ado                                                                 | be PDF: P                                         | DF/X-1a:2001                      |          |    |
|----------------------------------------------------------------------|----------------------------------------------------------------------------------------------------|----------------------------------------------------------------------------------------------------|---------------------------------------------------------------------------|---------------------------------------------------|-----------------------------------|----------|----|
| G                                                                    | enerali                                                                                            | Immagini                                                                                                    | Font                                                                      | Colore                                            | Avanzate                          | Standard |    |
| Opzioni                                                              |                                                                                                    |                                                                                                    |                                                                           |                                                   |                                   |          |    |
| Consu<br>Consu<br>Convu<br>Convu<br>Convu<br>Manti<br>Manti<br>Vanti | enti al file<br>enti PostS<br>erti sfuma<br>erti linee s<br>ieni sema<br>ieni impos<br>valore pre  | PostScript<br>Script XObje<br>ature in omb<br>smussate in<br>ntica di copy<br>stazioni sovr<br>definito di s | di preval<br>cts<br>reggiatu<br>curve<br>ypage Le<br>rastampa<br>ovrastan | ere sulle ir<br>re morbide<br>wel 2<br>npa è dive | npostazioni A<br>e<br>rso da zero | dobe PDF |    |
| Salva                                                                | impostaz<br>immagini<br>Portable<br>Prologue.p                                                     | tioni Adobe  <br>i JPEG origir<br>Job Ticket r<br>os e Epilogue                                              | PDF nel 1<br>nali nel P<br>nel file Pl<br>e.ps                            | file PDF<br>DF, se pos<br>DF                      | sibile                            |          |    |
| Convenzia<br>Celabo<br>Ree<br>Ma<br>Ma<br>Ma<br>Cena<br>Rice<br>Rice | oni struttu<br>gistra comme<br>gistra avv<br>antieni inf<br>antieni co<br>antieni inf<br>dimensior | irazione doc<br>enti DSC<br>visi DSC<br>ormazioni El<br>mmenti OPI<br>ormazioni di<br>na pagina e d          | umenti (<br>PS da DS<br>ocument<br>centra in                              | DSC)<br>SC<br>to da DSC<br>nmagine pe             | er i file EPS                     |          |    |
|                                                                      |                                                                                                    | Registra cor                                                                                                 | n nome                                                                    |                                                   | ?                                 | Annulla  | ОК |

|                                                             |                             | Impostazio              | ni di Ada | be PDF: PD   | DF/X-1a:200  | l        |    |  |
|-------------------------------------------------------------|-----------------------------|-------------------------|-----------|--------------|--------------|----------|----|--|
|                                                             | Generali                    | Immagini                | Font      | Colore       | Avanzate     | Standard |    |  |
| Conformità                                                  | e reporting c               | egli standaro           | 1         |              |              |          |    |  |
| Standard p                                                  | er conformit                | à: PDF/X                | (-1a (cor | npatibile co | on Acrobat 5 | .0) ᅌ    |    |  |
| Se non com                                                  | patibile:                   | Conti                   | nua       | ٥            |              |          |    |  |
| Se né Trimi                                                 | Box né ArtBo                | x sono speci            | ficati    |              |              |          |    |  |
| <ul> <li>Segnala o</li> <li>Imposta <sup>-</sup></li> </ul> | come errore<br>TrimBox su N | lediaBox con            | offset (  | millimetri): |              |          |    |  |
| Sinistra:                                                   | 0 De                        | estra: 0                | Supe      | riore: 0     | Inferio      | re: 0    |    |  |
| Se BleedBo                                                  | ox non è spe                | cificato                |           |              |              |          |    |  |
| <ul> <li>Imposta I</li> <li>Imposta I</li> </ul>            | BleedBox su<br>BleedBox su  | MediaBox<br>TrimBox con | offset (r | nillimetri): |              |          |    |  |
| Sinistra:                                                   | 0 De                        | stra: 0                 | Supe      | eriore: 0    | Inferio      | re: 0    |    |  |
| Valori pred                                                 | efiniti se nes              | sun valore sp           | ecificat  | o nel docur  | nento        |          |    |  |
| Nome                                                        | e profilo inter             | nto di output:          | PS        | Ocoated_v    | 3 Fogra 51   | 0        | ?  |  |
| Identificat                                                 | tore condizio               | ne di output:           |           |              |              |          | ?  |  |
|                                                             | Condizio                    | ne di output:           |           |              |              |          | ?  |  |
|                                                             | Nome re                     | gistro (URL):           |           |              |              |          | ?  |  |
|                                                             |                             | Trapping:               | Las       | scia non de  | finito       | 0        | ?  |  |
|                                                             |                             | Registra cor            | n nome    |              | ?            | Annulla  | ОК |  |

• Ricorda di impostare Intento di Output con il profilo colore di uscita, per noi FOGRA51 Terminata la compilazione anche dell'ultima voce cliccare su OK e salva il settaggio (Job Option).

# **ISTRUZIONI** DISTILLER

|                                                                                                    |                                                                                                    |                                   | Acrobat Distiller                                                |                                                                |                    |                                            |
|----------------------------------------------------------------------------------------------------|----------------------------------------------------------------------------------------------------|-----------------------------------|------------------------------------------------------------------|----------------------------------------------------------------|--------------------|--------------------------------------------|
| Impostazio                                                                                                    | ni Adobe PDF                                                                                                    |                                   |                                                                  |                                                                |                    |                                            |
| Impostazior                                                                                                    | ni predefinite: Stampa di a                                                                                                    | lta qualità                       |                                                                  |                                                                |                    |                                            |
| Compatik                                                                                                    | bilità: Acrobat 5 (PDF 1.4)                                                                                                    |                                   |                                                                  |                                                                |                    |                                            |
| Otilizzare<br>documen                                                                                                    | e queste impostazioni per c<br>nti PDF creati possono esse                                                                                                    | creare docume<br>ere aperti con A | nti Adobe PDF per una stampa (<br>Acrobat e Adobe Reader 5.0 e v | di qualità su stampanti e <sub>l</sub><br>⁄ersioni successive. | proofer desktop. I |                                            |
| Avanzamen                                                                                                    | nto                                                                                                    |                                   |                                                                  |                                                                |                    | ● Inserire il PS in questa finestra, dopo  |
| Stato: Pro                                                                                                    | ronto                                                                                                    |                                   |                                                                  |                                                                | 0%                 | aver eseguito il settaggio appena terminat |
| Pausa                                                                                                    | Annulla processo/i                                                                                                    | Cancella                          | elenco                                                           |                                                                |                    |                                            |
| File PDF                                                                                                    | Dimensione Ora                                                                                                    | File PS                           | Dimensione Impostazioni                                          | Cartella PDF                                                   |                    |                                            |
| Acrobat Distille<br>niziato: 05/05/<br>Adobe PostSc<br>2D support lib<br>BodoniStd-Ita<br>ITCFranklinGe<br>MuseoSlab-90<br>Router-Bold<br>HelveticaLTSt<br>BodoniStd<br>Lato-Italic<br>ITCFranklinGe<br>VectoraLTStd<br>Foglihten<br>VersaillesLTS<br>KieviPro-Italin<br>UniSansThinId<br>SharpSansDis<br>BauerBodoniSt | er 20.0<br>/21 a 16:49<br>sript software version: 3018.10<br>brary initialization completed.<br>ndedLTStd-BdCn<br>lic<br>othicStd-BkCp<br>00Italic<br>td-Bold<br>othicStd-Med<br>I-Black<br>std-Light<br>c<br>talicCAPS<br>splayNo1-BlackItalic<br>Std-BoldItalic | 1                                 |                                                                  |                                                                | 0                  |                                            |
| /SharpSansDis<br>/BauerBodonis<br>/TrixieOT-Heav<br>/XXIINeueNorr                                                                                                    | splayNo1-BlackItalic<br>Std-BoldItalic<br>Vy<br>m-CndLightIt                                                                                                    |                                   |                                                                  |                                                                |                    |                                            |